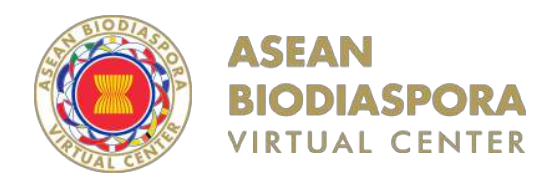

2024

# MANUAL BOOK

# **User Guidance** Dashboard Monitoring Regional ABVC

| INTRODUCTION                          | 03 |
|---------------------------------------|----|
| MORBIDITY AND MORTALITY WEEKLY REPORT | 05 |
| DAILY PUBLIC HEALTH EVENT UPDATE      | 14 |
| ABOUT ABVC                            | 19 |

MANUAL BOOK

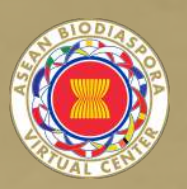

# INTRODUCTION

**GOODEVA TECHNOLOGY** 

# INTRODUCTION

# Introduction to Dashboard Monitoring Regional ABVC

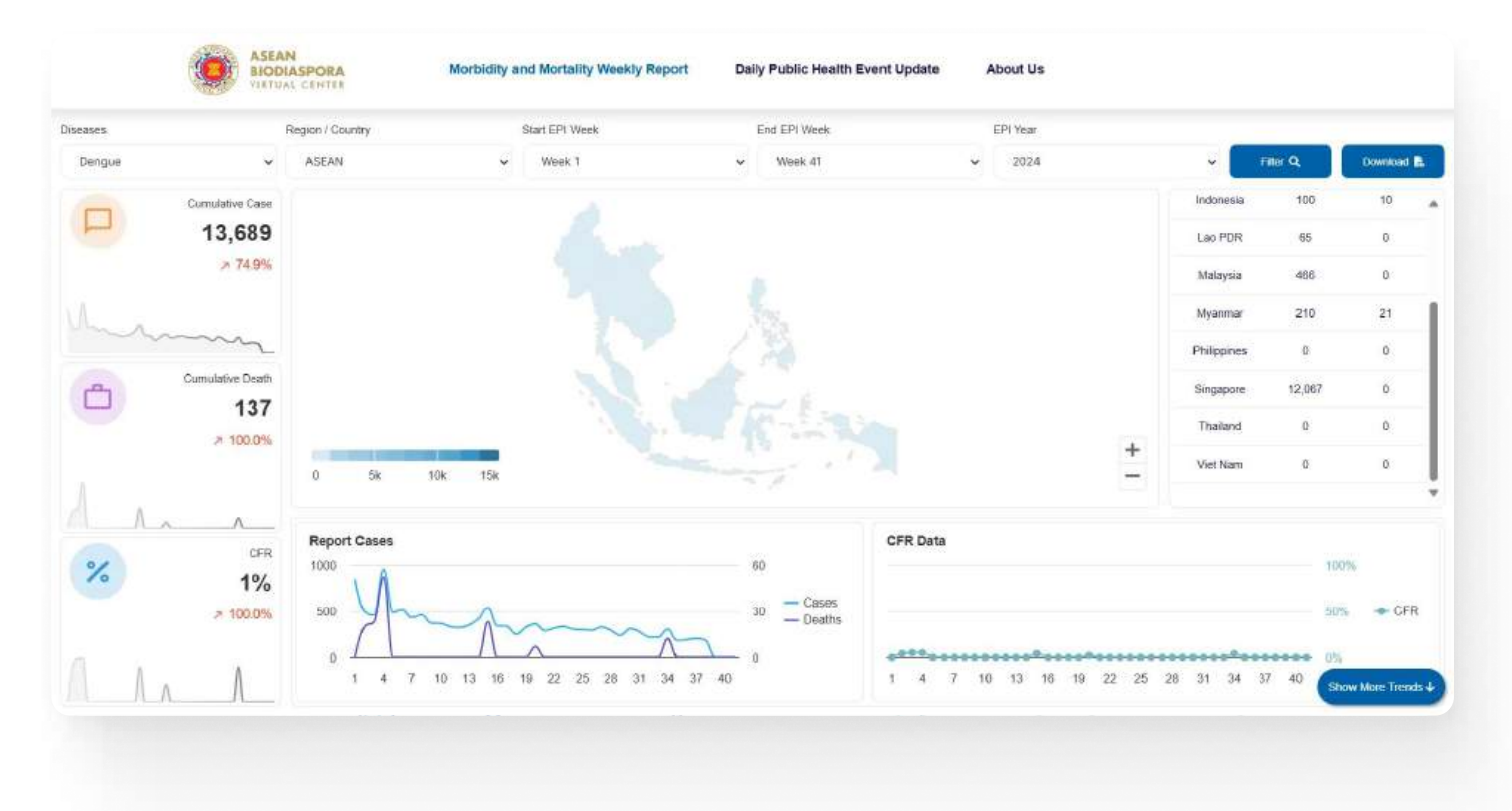

Accessing <u>https://abvc.asean-phe.org</u> link, the initial view of the web will open the Morbidity and Mortality Weekly Report page, then there are several menus in the navigation bar, including:

- Morbidity and Mortality Weekly Report
- Daily Public Health Event Update
- About ABVC

MANUAL BOOK

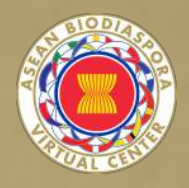

# MORBIDITY AND MORTALITY WEEKLY REPORT

GOODEVA TECHNOLOGY

The Morbidity and Mortality Weekly Report page consists of several sections:

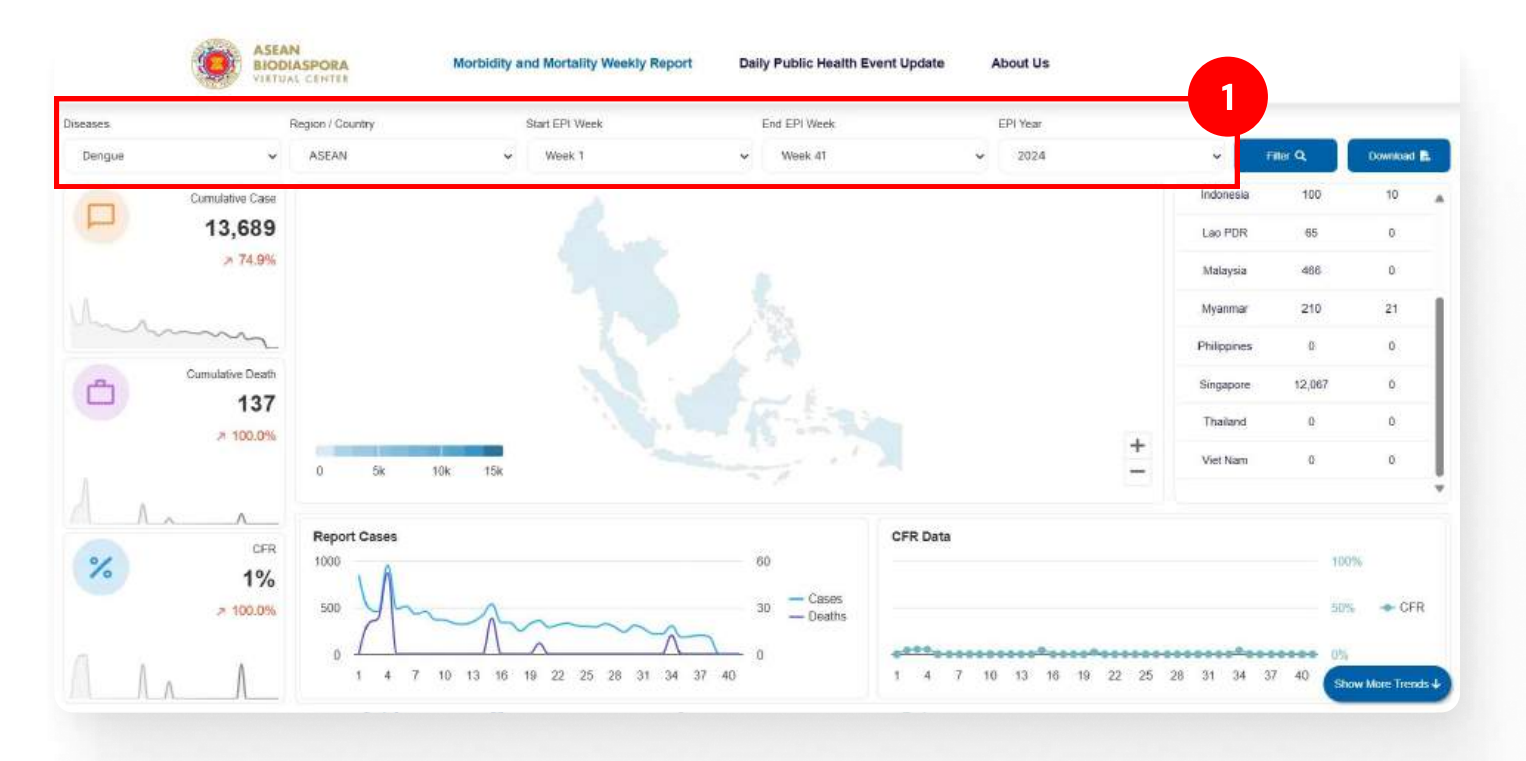

## **1. Form Filter Data**

The data filter form section consists of several input parameters in displaying data, namely:

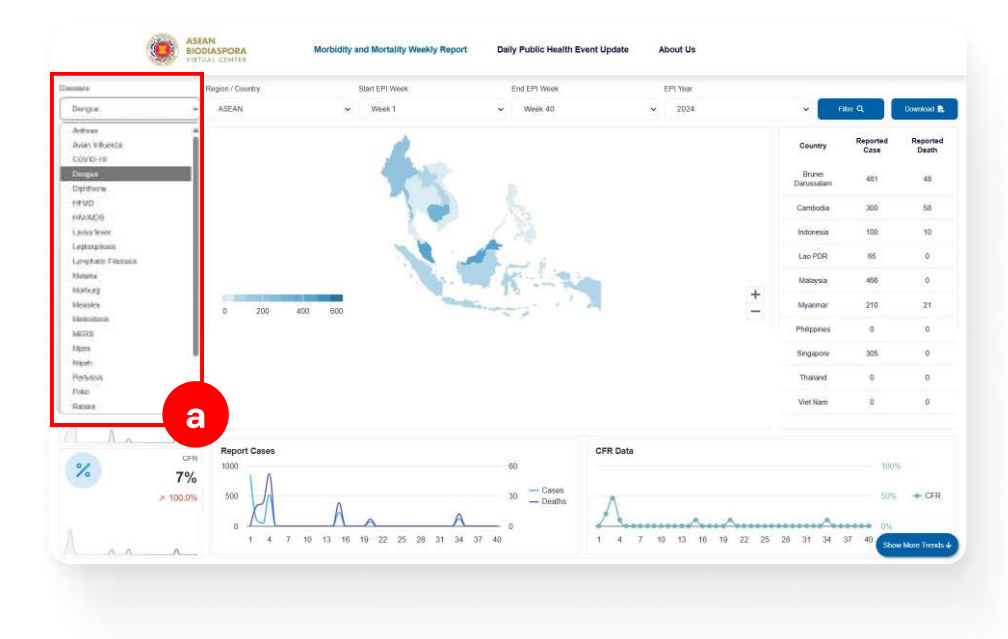

#### a. Diseases

Consists of a list of diseases data stored in the system, to visualize the data within the MMWR page, with the default diseases Dengue

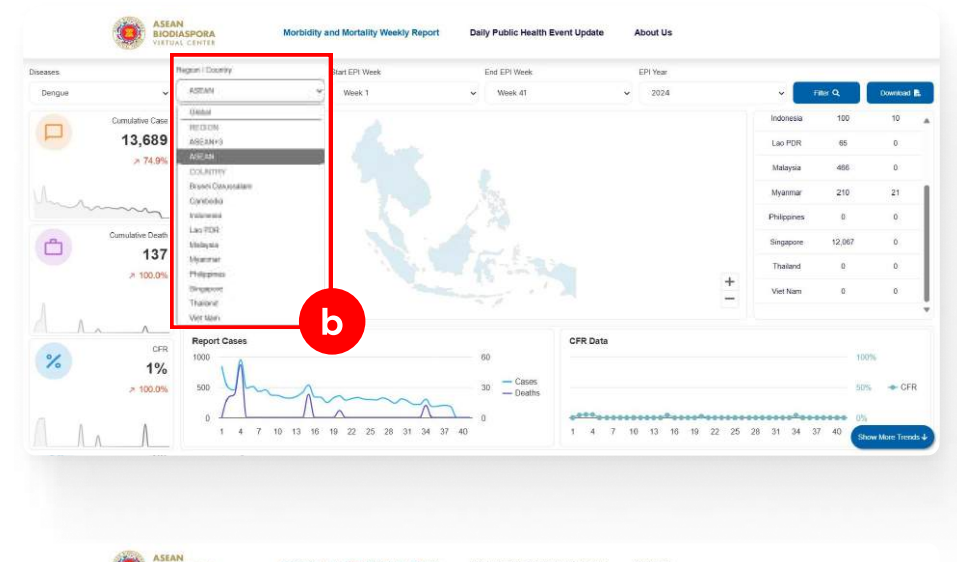

#### **b. Region / Country**

Consists of a regional list (continent) and a list of countries recorded in the system, to visualize the data within the MMWR page, with the ASEAN regional default

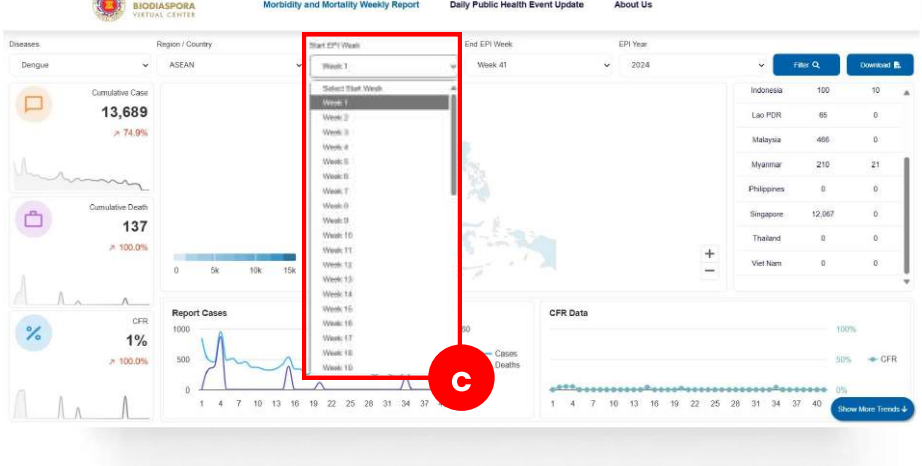

#### c. Start EPI Week

Consists of a list index of the week in 1 year to visualize the data inside the MMWR page, with the default start in week 1, with the note that the range index of the first week should not be more than the range index of the last week

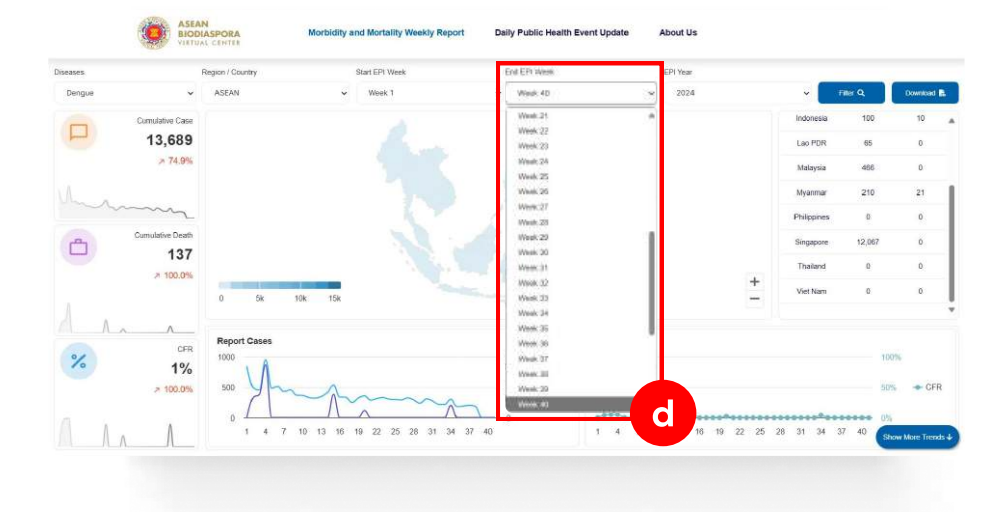

#### d. End EPI Week

Consists of a list index of the week in 1 year to visualize the data within the MMWR page, with the default of week 40 (following the current week), with the note that the range index of the last week must not be less than the range index of the first week

# **MORBIDITY AND MORTALITY WEEKLY REPORT**

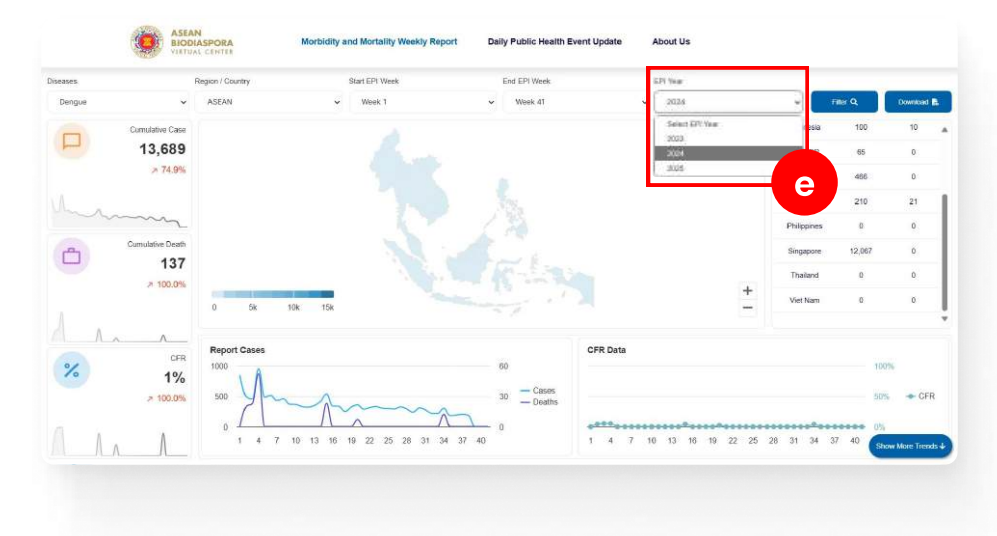

#### e. Region / Country

Consists of a list of year data to visualize the data inside the MMWR page, with a default of 2024 (following the current year as of today)

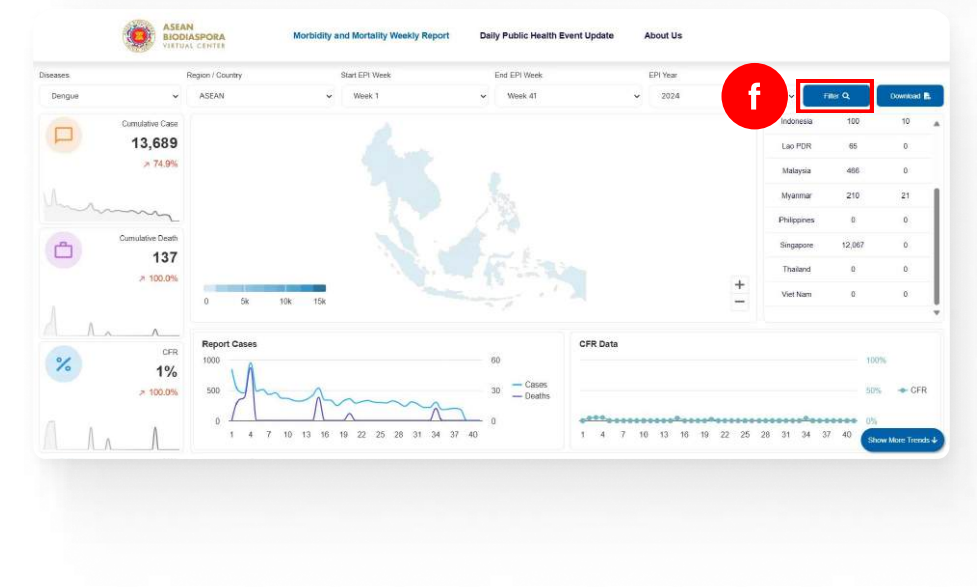

### f. Button filter

The filter button is used when you have selected the data that you want to display based on the filter input form, then click the following button so that the system can run the function of displaying data based on the filter input form that has been filled out

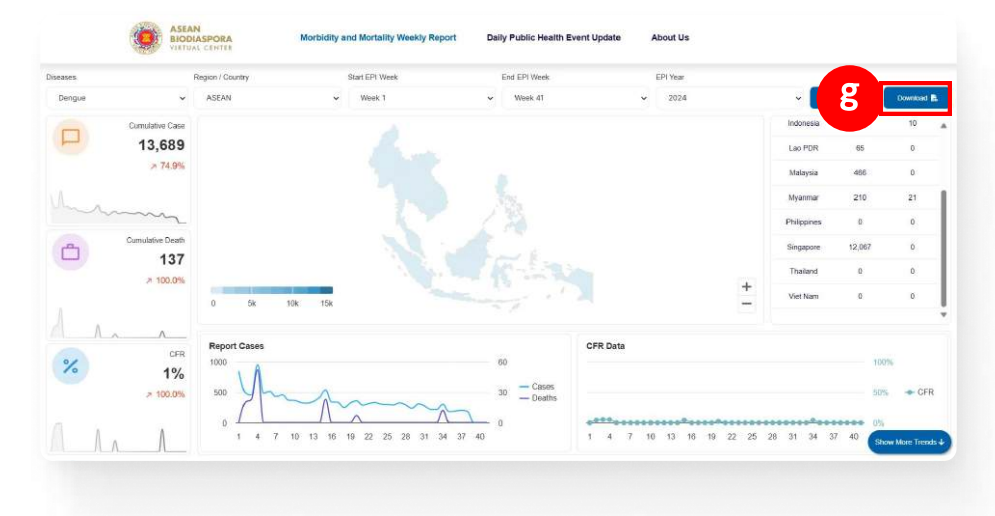

### g. Button export PDF

The filter button is used when you want to print the data displayed on the MMWR page into a PDF document

# **MORBIDITY AND MORTALITY WEEKLY REPORT**

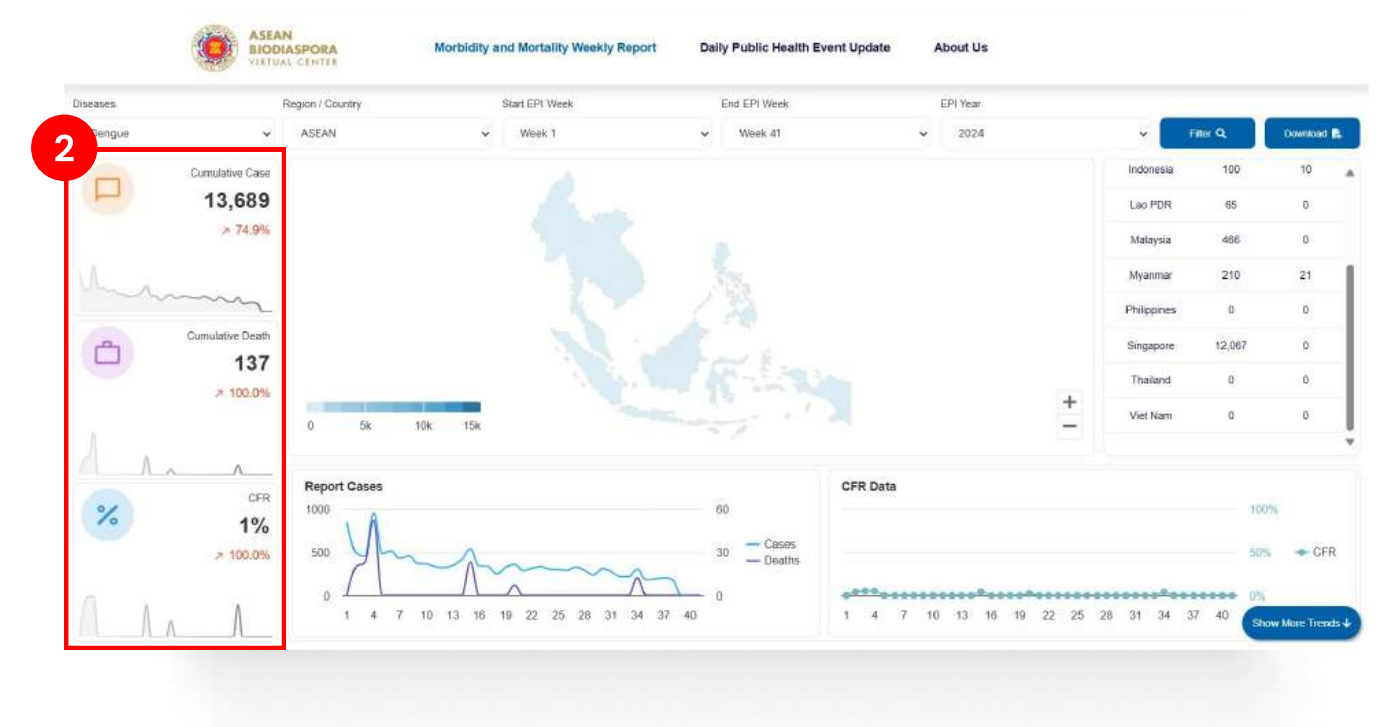

## 2. Card Cumulative

Consists of Cumulative Cases, Cumulative Death, and CFR :

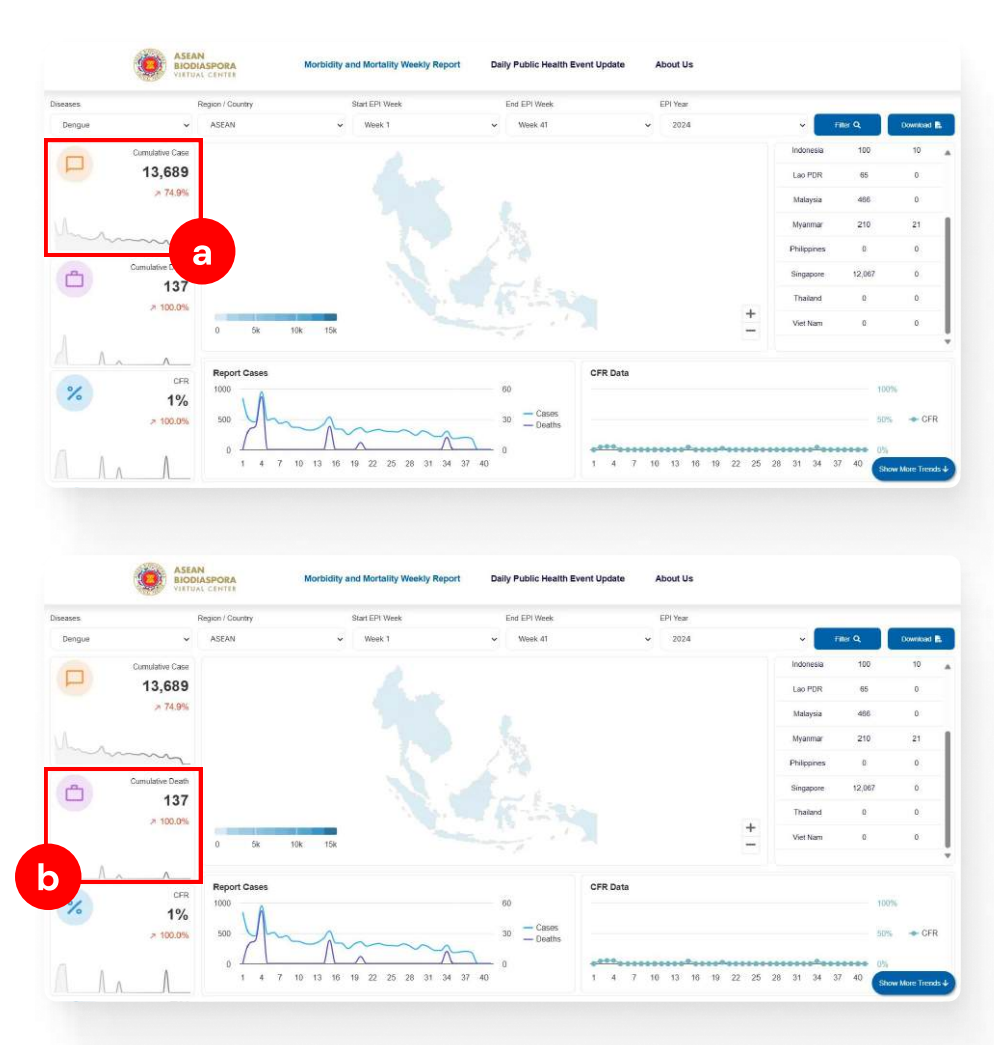

#### a. Cumulative Cases

Displays the number of cases, the percentage increase or decrease in the number of cases, and a graph of case data based on parameters in the filter form

### b. Cumulative death

Displays the number of deaths, the percentage increase or decrease in the death rate, and a graph of death data based on parameters in the filter form

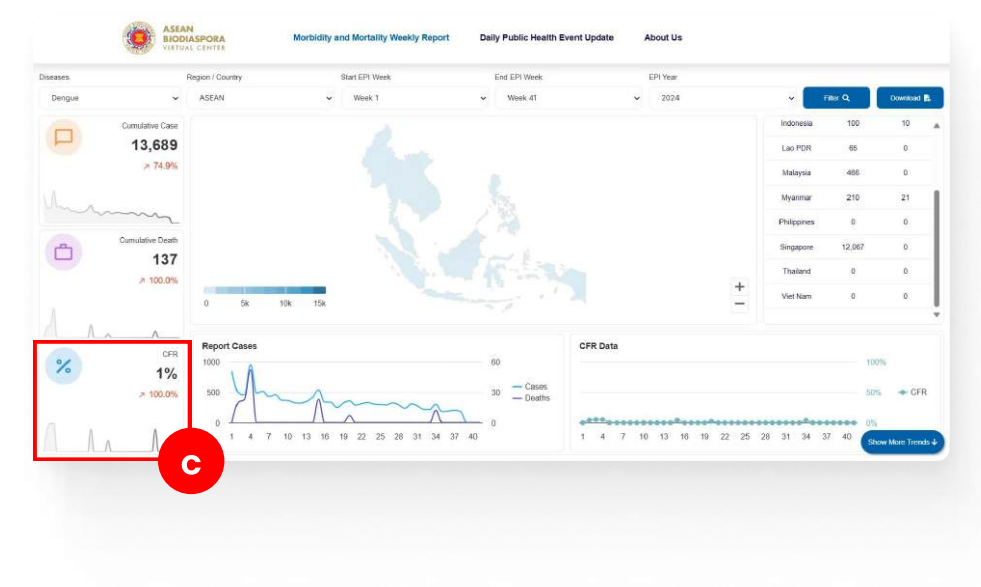

#### c. CFR

Displays the percentage of comparison the between cases and deaths, the percentage increase or decrease in the comparison between cases and deaths, and a graph of comparison data between cases and deaths based on parameters in the filter form

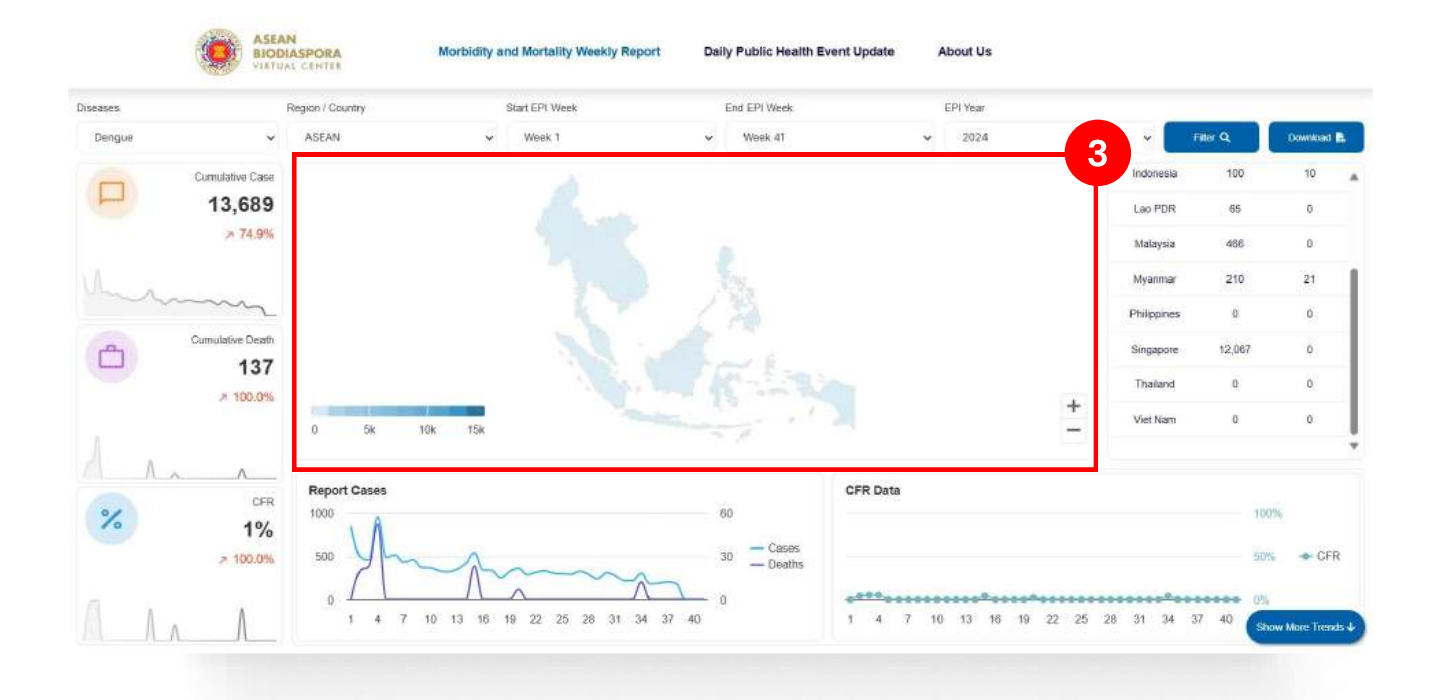

## 3. Map data

Displays a map of the distribution of cases, an index of the number of cases, by country region in the filter form parameters

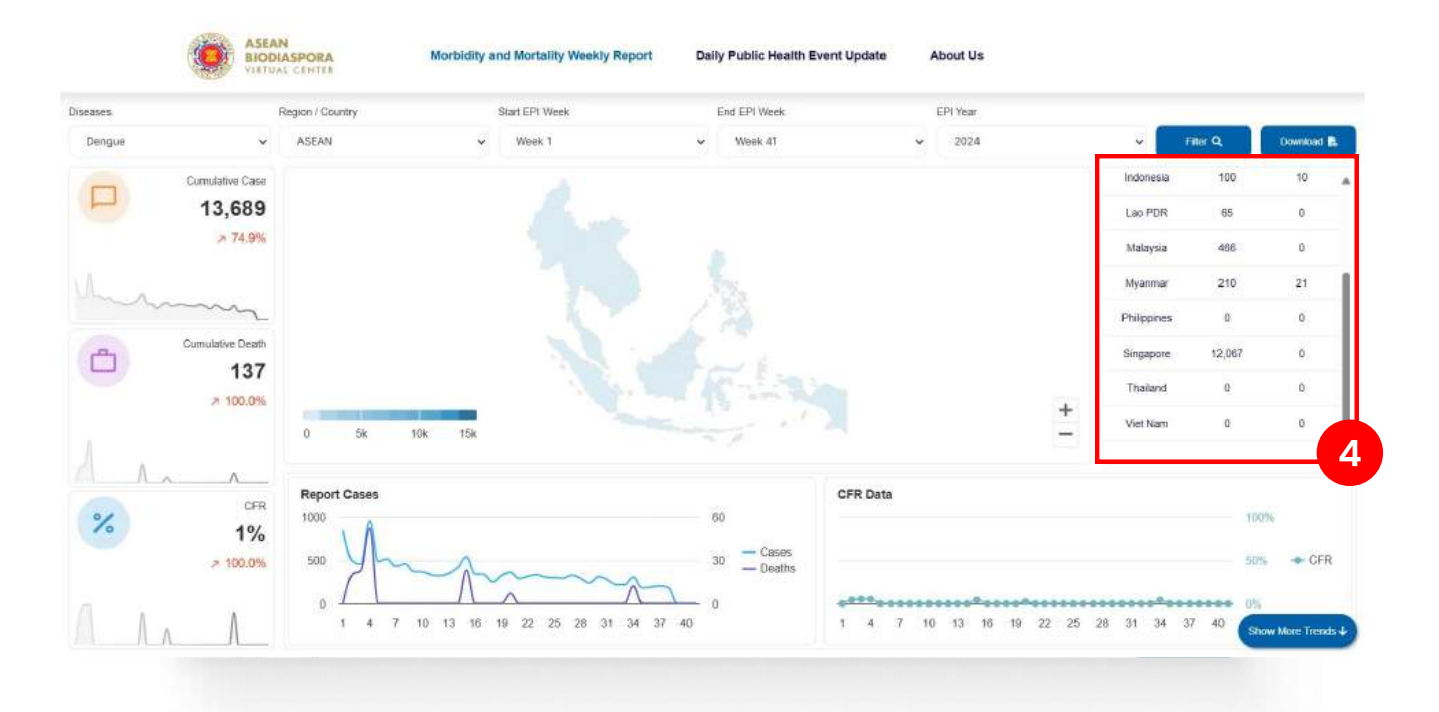

## 4. Table list Reported Case

Displays a country data list table with the number of cases and deaths based on parameters in the filter form

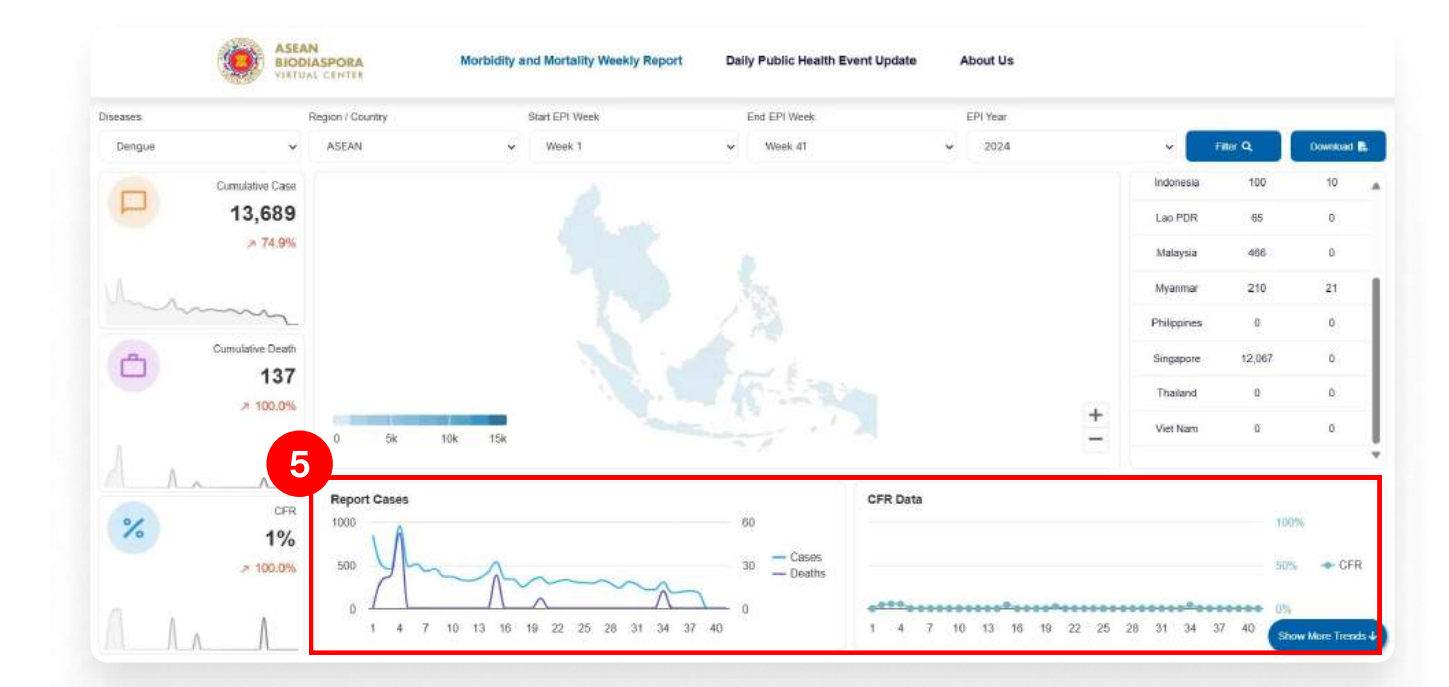

## 5. Chart Reported Cases

Consists of Reported Cases and CFR Data charts, and a Show more trends button:

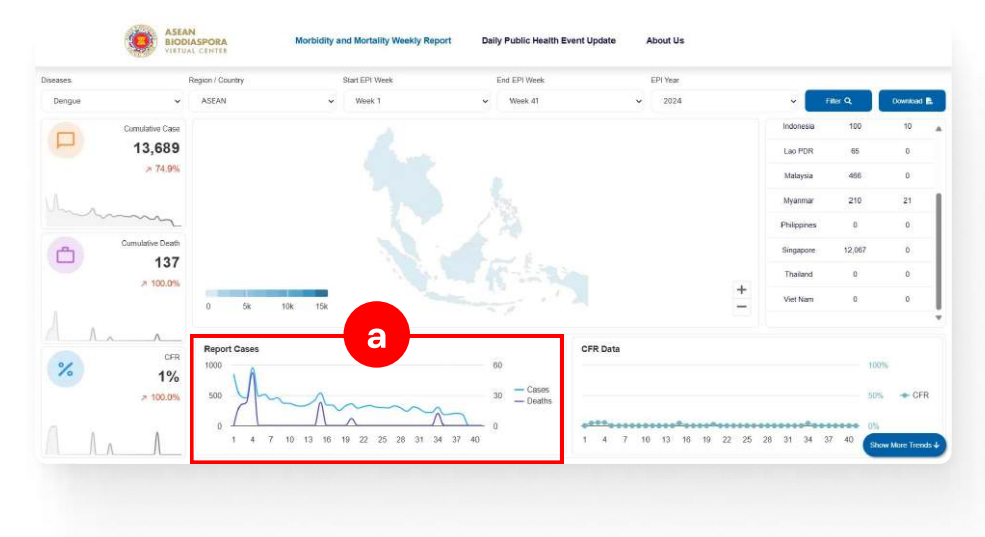

#### a. Chart Reported Cases

Displays a graph of case and death data based on parameters in the filter form

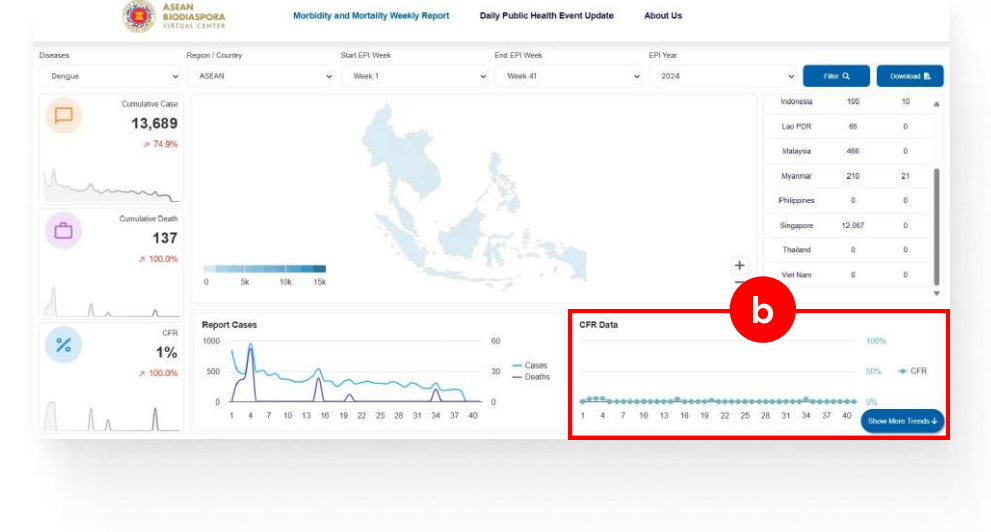

### **b. Chart CFR Data**

Displays a graph of case and death data based on parameters in the filter form

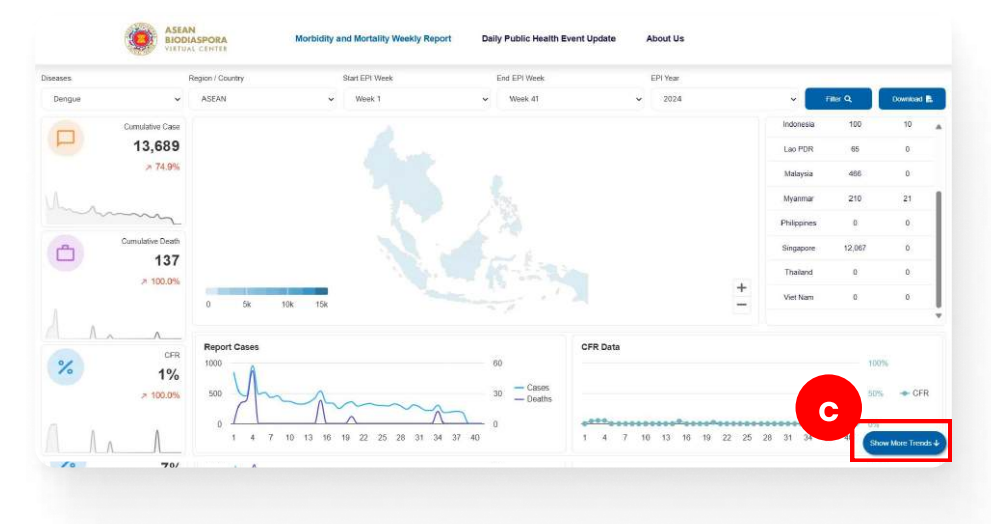

#### c. Show More Trends

When you click the Show More Trends button, it displays a new section, namely the progress bar data and the chart, specific reported cases by region in the form filter parameter

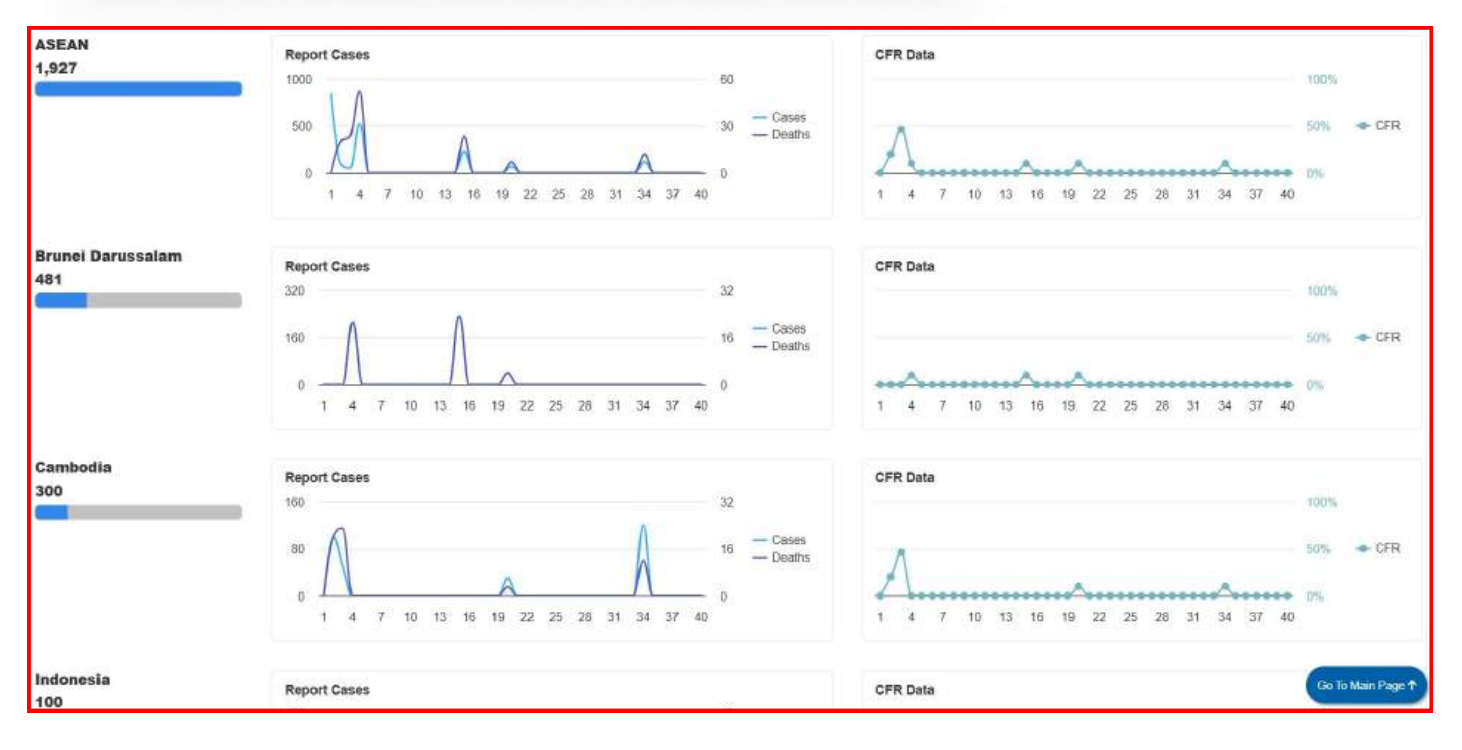

MANUAL BOOK

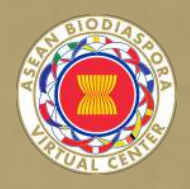

# DAILY PUBLIC HEALTH EVENT UPDATE

GOODEVA TECHNOLOGY

# DAILY PUBLIC HEALTH EVENT UPDATE

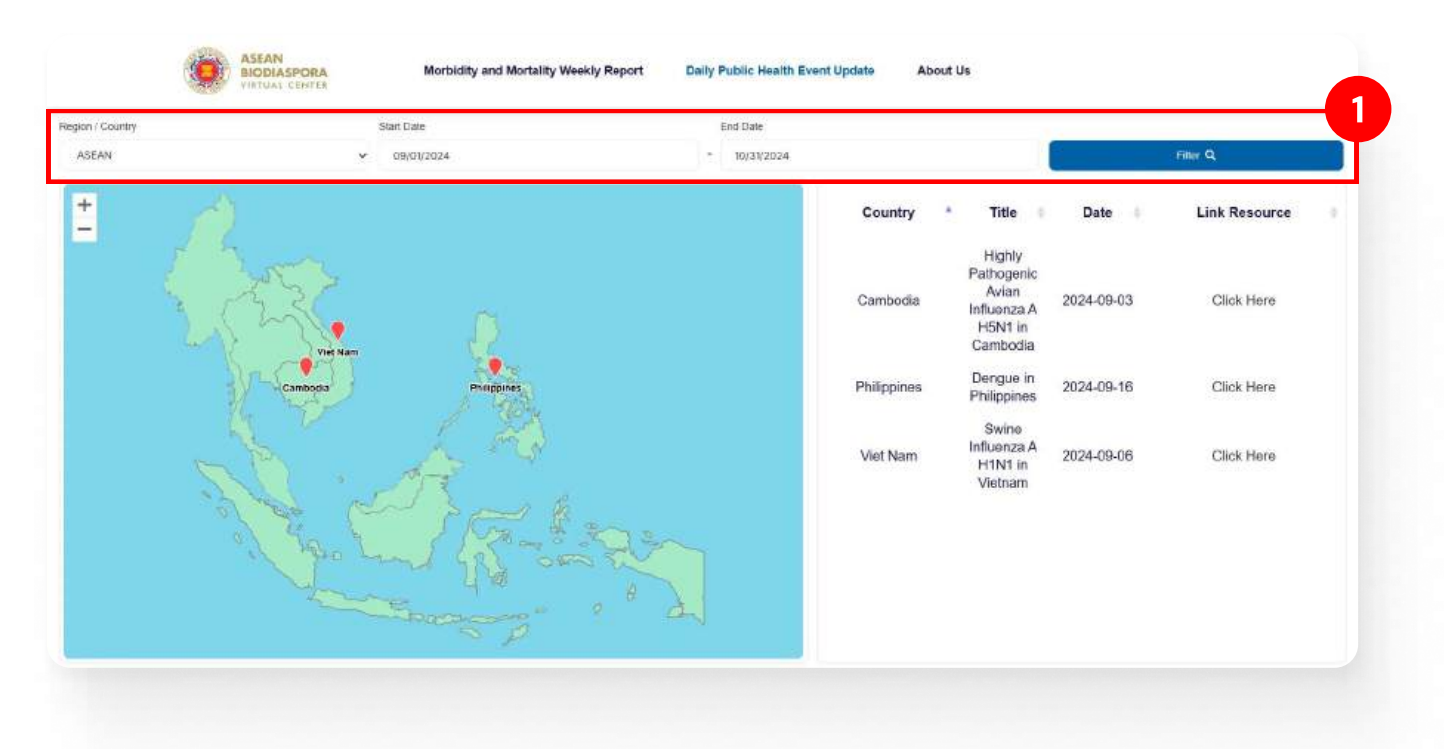

The Daily Public Health Event Update page consists of several sections:

## **1. Form Filter Data**

The data filter form section consists of several input parameters in displaying data, namely:

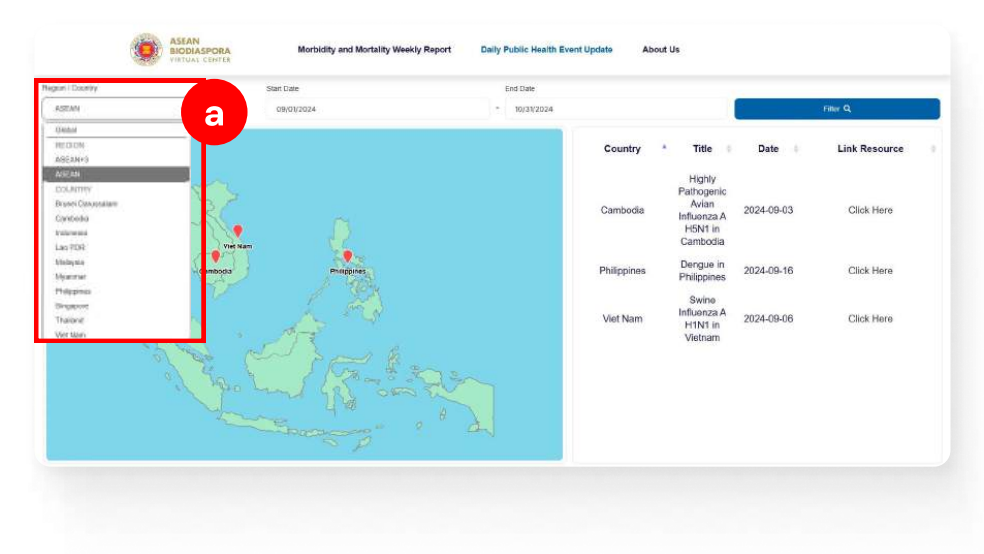

### a. Region / Country

Consists of a regional list (continent) and a list of countries recorded in the system, to visualize the data within the Daily Public Health Event Update page, with ASEAN default

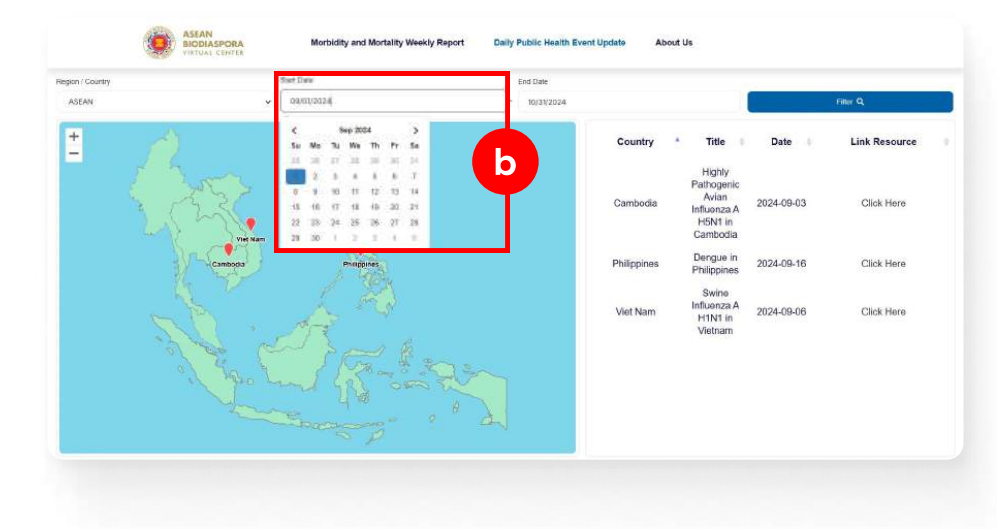

#### **b. Start Date**

Consists of date input to visualize the data within the page, with the default start on the 1st of the current month, with the note that the start date range must not be more than the end date range

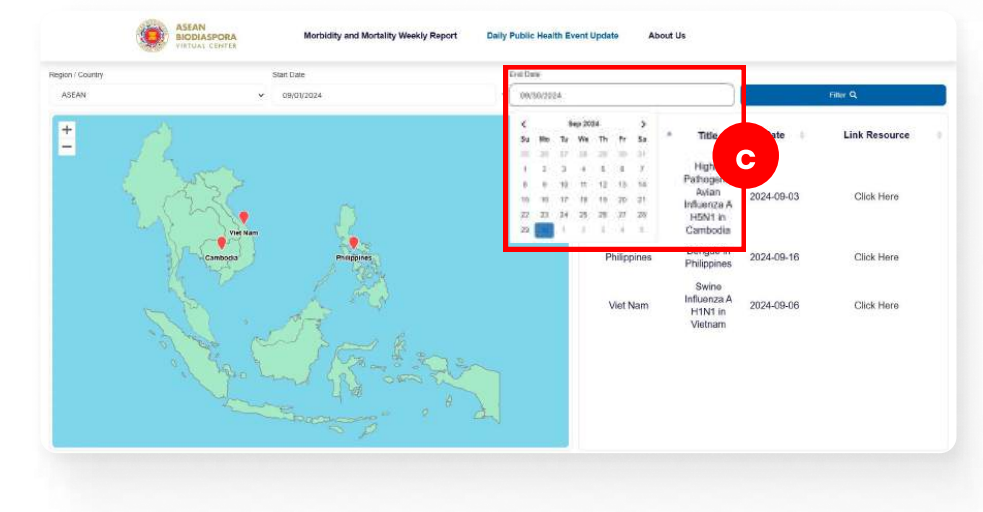

#### c. End Date

Consists of date input to visualize the data within the page, with the default end on the last date of the current month, with the note that the end date range must not be less than the initial date range

| ni county |            | Start Date     | EH . | e Date    |       |      |              |        |         | - |                          | 0          | To the state  |  |
|-----------|------------|----------------|------|-----------|-------|------|--------------|--------|---------|---|--------------------------|------------|---------------|--|
| SEAN      | v          | 09/01/2024     |      | 09/30     | /2024 |      |              |        |         |   | a                        |            | Filter Q      |  |
|           |            |                |      | <<br>51 1 | No 1  | Sep: | 2034<br>a Th | ħ      | )<br>50 |   | Title                    | Date 🕴     | Link Resource |  |
| 1 4       |            |                |      |           | 1     |      | - 11         |        | all.    |   | Hinky                    |            |               |  |
|           |            |                |      |           |       |      |              | -13    | ÷.      |   | Pathogenic               |            |               |  |
| 25        | 4 20       |                | 2    | 10        | 11 1  | . 1  | 1 11         | 79     | 31      |   | Ayian<br>Influenza A     | 2024-09-03 | Click Here    |  |
| 1 also    | ~~~        |                |      | 77 3      | 23 2  | 1 2  | 5, 28        | - 20   | 28      |   | H5N1 in                  |            |               |  |
|           | Viet Nam   |                |      | 22        |       |      |              | - 14   | 1       |   | Cambodia                 |            |               |  |
|           | Cambodia   | Photophoes     |      |           |       |      | 1            | Philip | pines   |   | Dengue in<br>Philippines | 2024-09-16 | Click Here    |  |
|           |            | 1 - Carl       |      |           |       |      |              |        |         |   | Outra                    |            |               |  |
|           |            | a ma           |      |           |       |      |              | Met    | Mam     |   | Influenza A              | 2024.00.06 | Click Horo    |  |
|           |            | A-S            |      |           |       |      |              | VIOL   | valli   |   | H1N1 in<br>Vietnam       | 2024-08-00 | CHCK FIELD    |  |
|           | Henry real | a same         |      |           |       |      |              |        |         |   | riotian                  |            |               |  |
|           | 4. 1       | STG. # 20      |      |           |       |      |              |        |         |   |                          |            |               |  |
|           | of more r  | mil fel om th  | 77   |           |       |      |              |        |         |   |                          |            |               |  |
|           |            |                |      |           |       |      |              |        |         |   |                          |            |               |  |
|           |            | Pagenesero " ? | a.   |           |       |      |              |        |         |   |                          |            |               |  |
|           |            | s p            |      |           |       |      |              |        |         |   |                          |            |               |  |
|           |            |                |      |           |       |      |              |        |         |   |                          |            |               |  |
|           |            |                |      |           |       |      |              |        |         |   |                          |            |               |  |

#### d. Button filter

The filter button is used when you have selected the data that you want to display based on the filter input form, then click the following button so that the system can run the function of displaying data based on the filter input form that has been filled out

# DAILY PUBLIC HEALTH EVENT UPDATE

| pon / Country | Start Date          | End Date          |                                                                     |            |               |  |
|---------------|---------------------|-------------------|---------------------------------------------------------------------|------------|---------------|--|
| ASEAN         | ✓ 09/01/2024        | - 10/31/2024      |                                                                     |            | Filter Q      |  |
| - 🥂           |                     | Country           | * Title ©                                                           | Date       | Link Resource |  |
| 25            | Viet Nam            | Cambodia          | Higniy<br>Pathogenic<br>Avian<br>Influenza A<br>H5N1 in<br>Cambodia | 2024-09-03 | Click Here    |  |
|               | Cambodia Protipines | Philippines       | Dengue in<br>Philippines                                            | 2024-09-16 | Click Here    |  |
|               | V.A.                | Viet Nam          | Swine<br>Influenza A<br>H1N1 in<br>Vietnam                          | 2024-09-06 | Click Here    |  |
|               | John Ros            | the second second |                                                                     |            |               |  |
|               | - Durances of       | 2 <del>2</del> 1  |                                                                     |            |               |  |

## 2. Map data

Displays a map of the distribution of event locations by country region within the filter form parameters

| pon / Country       | Start Date                                                                                                    |                                                                                                    | End Date                                                                                                    |                                                        |                                                                                                  |                            |                                                    |
|---------------------|----------------------------------------------------------------------------------------------------|----------------------------------------------------------------------------------------------------|----------------------------------------------------------------------------------------------------|--------------------------------------------------------|--------------------------------------------------------------------------------------------------|----------------------------|----------------------------------------------------|
| ASEAN               | <ul> <li>✓ 09/01/20;</li> </ul>                                                                                                    | 4                                                                                                    | * 10/31/2024                                                                                                    |                                                        |                                                                                                  |                            | Filter Q                                           |
| <u>+</u>            |                                                                                                    |                                                                                                    |                                                                                                    | Country                                                | * Title 0                                                                                        | Date 🕴                     | Link Resource                                      |
|                     | Desgue in Philippines<br>De 13.5cp 2004, Pro Depui<br>More Detain                                                                                                    | trust of Hadfb.(DOF) is Philippines                                                                                                    | hepriorities.                                                                                                    | Cambodia                                               | Highly<br>Pathogenic<br>Avian<br>Influenza A<br>H5N1 in<br>Cambodia                              | 2024-09-03                 | Click Here                                         |
|                     | Cavenau                                                                                                    |                                                                                                    |                                                                                                    | Philippines                                            | Dengue in<br>Philippines                                                                         | 2024-09-16                 | Click Here                                         |
|                     |                                                                                                    |                                                                                                    |                                                                                                    | Viet Nam                                               | Swine<br>Influenza A<br>H1N1 in<br>Vietnam                                                       | 2024-09-06                 | Click Here                                         |
|                     |                                                                                                    |                                                                                                    |                                                                                                    |                                                        |                                                                                                  |                            |                                                    |
| 1/ Country          | ASEAN Me<br>BIODIASPORA Me<br>Virtual Contor<br>Stan Date                                                                                                    | rbidity and Mortality Weekly Rep                                                                                                    | cort Daily Public Health<br>End Date                                                                                                    | Event Update Abo                                       | ut Us                                                                                            |                            |                                                    |
| n / Country<br>SEAN | ASSAN<br>BIODASPORA<br>Me<br>Sant Dae<br>y OBJ01/20                                                                                                    | rbidity and Mortality Weekly Rep                                                                                                    | End Date<br>- 10/3/2024                                                                                                    | Event Update Abo                                       | ut Us                                                                                            |                            | Filler Q                                           |
| ( Country<br>EAN    | ASEAN MG<br>BIODIASPORA MG<br>VITUNI CONTA<br>Start Date<br>V ORIGINS                                                                                                    | tibility and Mortality Weekly Rep<br>4<br>stell Event                                                                                                    | cort Daily Public Health<br>End Ster<br>* 10/33/2024                                                                                                    | Event Update Abo                                       | ut Us                                                                                            | Date                       | Filler Q.<br>Link Resource                         |
| ni country<br>EAN   | ASEAN MA<br>BIODIASPORA<br>VIENA COPYA<br>Sant Data<br>VIENA COPYA<br>VIENA COPYA | tibility and Mortality Weekly Rep<br>4<br>teleficiency of the second second se                                     | cort Daily Public Health<br>End Dar<br>10/3/2024<br>Reads (JOC) In Presidence<br>readware advectory continues to<br>a sametar present<br>24/ 26/08/5. The a-08%<br>spectra general (26/18/7                                                                                                    | Event Update Abo                                       | • Title •<br>Highly<br>Pathogenic<br>Avian<br>Influenza A<br>HSN1 in<br>Cambodia                 | Date 2024-09-03            | Filler Q<br>Link Resource<br>Click Here            |
| ( Country<br>E AN   | ASEAN<br>BIODIASPORA<br>VITUAL COVICE<br>Stat Date<br>Covice In Projector                                                                                                    | toldity and Mortality Weekly Rep<br>toldity and Mortality Weekly Rep<br>4<br>teld Event<br>11-540-2000, the Department of protect<br>dirithetion to inspections of the operation<br>of the protect of the operations of the operation<br>of the protect of the operation of the operation<br>of the protect of the operation of the operation<br>of the protect of the operation of the operation<br>of the protect of the operation of the operation<br>of the operation of the operation of the operation<br>of the operation of the operation of the operation<br>of the operation of the operation of the operation<br>of the operation of the operation of the operation<br>operating the operation of the operation of the operation<br>operating the operation of the operation of the operation<br>operating the operation of the operation of the operation<br>operating the operation of the operation of the operation<br>operation of the operation of the operation of the operation<br>operation operation of the operation operation of the operation<br>operation operation operation operation of the operation operation operation operation operation of the operation operation of the operation operation opera | Cont Daily Public Health<br>End Date<br>1 20/3/2024<br>Public LIDOH) in Prilipidas<br>International for the public<br>revisional and the public<br>revisional and the public<br>revisional and the public<br>revisional and the public<br>revisional and the public<br>revisional and the public<br>revisional and public<br>2/2 (20),905, The and 20)<br>Public Health States and 10<br>Public Health States and 10<br>Public Health St | Event Update Abo<br>Country<br>Cambodia<br>Philippines | tu Us<br>Title Highly<br>Patrogenic<br>Adam<br>Infent in<br>Cambodia<br>Dergue in<br>Philippines | Date 2024-09-03 2024-09-16 | rne Q<br>Link Resource<br>Click Here<br>Click Here |

When the location point is **clicked/hovered**, displays the event description at that location

# DAILY PUBLIC HEALTH EVENT UPDATE

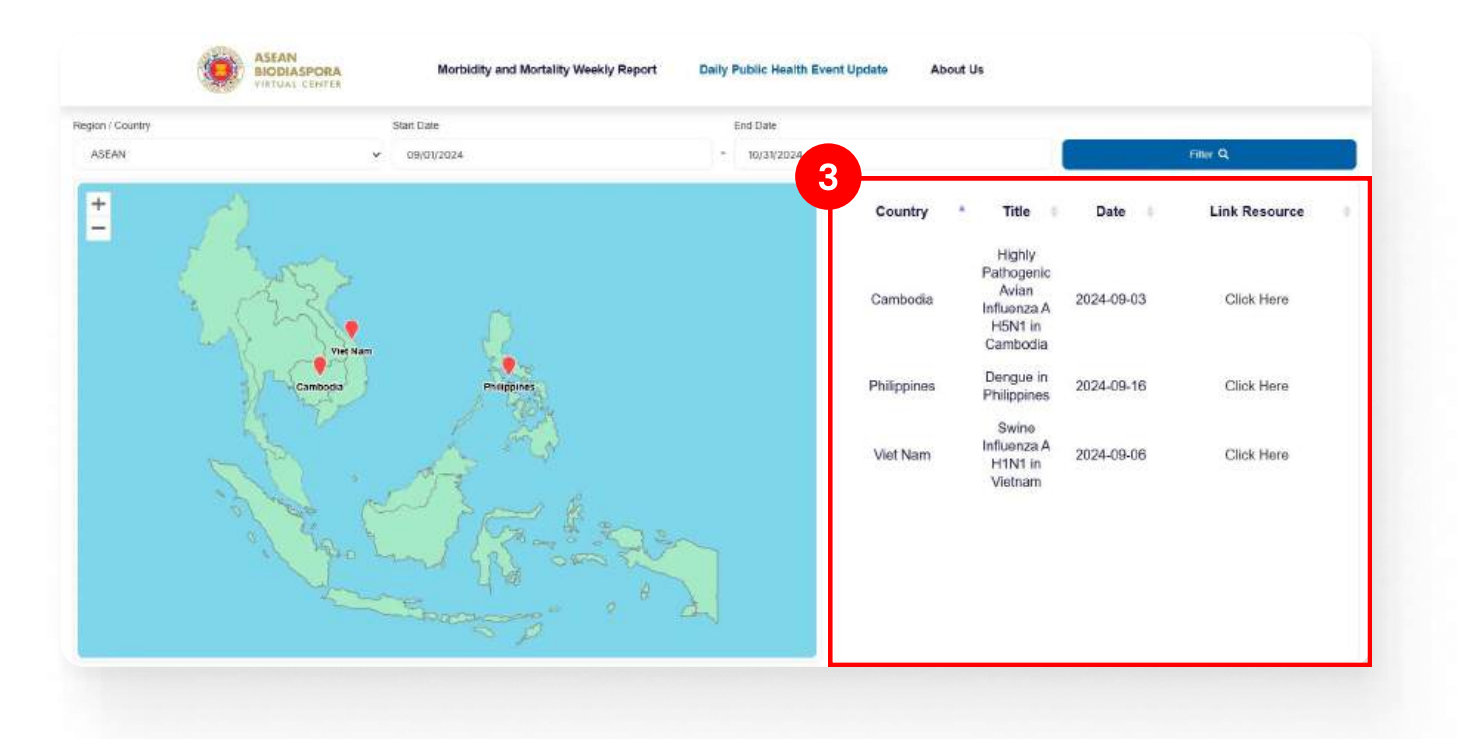

## 3. Table List

Displays a table containing a list of countries, event titles, dates, and event source links based on filter form parameters

MANUAL BOOK

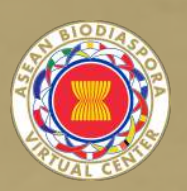

# **ABOUT ABVC**

**GOODEVA TECHNOLOGY** 

#### 

Montably and Montality Weakly Report Daily Public Health Event Update Atomic Up

#### About the ABVC Dashboard

#### About ABVC

riged speatheaded by indexeels as the lead Country, obtained in endorsement for BioDispann project as part of the cooperation under ASEAH - Canada Portixe Genup on Communicable Deseame (ACCCD) and Laws autoequantly endorsed by the ABCAH Search Official Meeting on Head Thereadorset (GOMPD). The AS Indexed as an ungreated activity usert the ASEAH Head Chucker Video Protein-Presentation and Entraget Theories 2016 - 2020 e ASEAN EksDivispo 14 by fre ASEAN Ex wert also artendated a

The ABEAN BioDiseptra, project to strengthen ABEAN Preparetness and Riseptone to Biological Throats by Enhancing Regional Capacity in Big Data Analytics and Visualiza reduced capacity in big data prediction association with the attendance with conducting symptomic and response capacities.

ementalion mechanism, the ASEAN BioDiaspons preject apported by BiosOcUric as the implementing agency supporting Indovesia being the lead Council of develop web-based program an ASEAN customized web-application for the assessment utilising Geographic Information System (GIZ) analytical tools an

hthreas as the lead country shall be the Project Management Team (PMT) to coverse day-to-day project implementation and its administrative amagement. The PMT headed by Project Col teaced in Jakana, butchnain, to work dowely with the project properent, Ministry of Headth, Intoreade.

#### Punctione

BeDbagona project has deep explaities in big data, geographic information systems, and data visualization that are complementary to current ASEAN activities and priorities. The In build regional capacity in big data practicity analytics that strongthere ASEANI's optionnic and pandomic proparedness and response capabilities

#### Introduction to data and visualizations

The ASEAN BioDisapors Vitual Canter (ABVC) standown) daptyry a Morbidity and Mintally Waekly Report (MRWII) that exurus interforce and emerging diseases, including cases and mintality contrains, so well as the latest daily public health overit that informs about diseases events band in the news. We hope that this standown will previole frequent updates to data visualization and disea ustigation is graphical representation of data that help user understand varied information. They translate new state into graphical formation, ethnicity of the more report and intellive analysis. Why vis

Sterplichy: Teky make vancus information mote understandable.
 Weakturstein case reveal hoden timote and outliese in me data.
 Etherbie communication: data escalatation on an enplity vehaus information for weder user.
 Clore vassibilition help user make sendar-diction faster.

Cambrea must be combed when integrating all provided data are possible inconsistencies informative access protects released by the ABVC, WHO, national public health autorities and with more inclusion criteria and data calcell transpare which all dways be expected. Thereway, evideos which are made to ensure accuracy and which where all data is adjust to continuous a social. All this advances that determines in the advances designed accuration lease and records methodations.

#### Sources and processing

This data is based on the following sources 1. Government official release. 2. Workd Health Organization (WHO). 3. Our Workd in Osta (OWD). 4. Carrier for Essassis Control (CDC). 5. Sharedor Platform.

#### How we process data

All dats and visualizations in ABVC are be e stela, this may include atta dicator's sume or description

#### Reuse this work

All data produced by data anywhers and made available by ABVC is governed by the isomae terms of the original providers. Our work would not be feasible without the data providers we also then properly (see below).

ABVC's data, visualization, and odds are fo suffices are properly coeffied.

#### Copyright

Attribution 4.0 International (CC BY 4.0)

#### License

The ABVG ensurances public access and use of the data that it collects and publishes on its web also blass identifies a versal ("Dataset"). The Datasets base received from data received to \$200°

Use of the data derived from the Datasets, which may appear in formats such as tables and starts, is also subject to these Terms and Conditions. Datasets may indices tab describing the Dataset of Mataziats," any default as more celled to a more softer tran ABVC, then these molecular are not converted by these Terms and Conditions, and permission should be sought from the surces periods. You separable the determining if this is the case, and if any, you are separable to obtaining any necessary permission from the surces indicated. The risk of datam neutraling from intergenent of any any source-cented composer (in the matching regists body with you.

You may use ser application programming interfaces (APIIr') to tackine accesses to the Datasets, whether through a separate web alls or through another type of archaure application. By using the Datasets are presentations of data derived from them, or by using our APIa is connection with the Datasets, you agree to be toored by these Terms and Costifices, as may be amended from time to time by ABVC at the

Unious specifically indicated observice, these Datasets are provided to you under a Creative Common Attribution 4.0 International Learner (CC BY 4.0), with the additional terms below. The basic applicable to the CC BY 4.0 Icones may be accounted them. By diserblanding in using the Datasets, you agree to comply with the terms of the CC BY 4.0 Icones, are well as the following mandatory and to

Any dispute minima to the interpretation or applications of the lossnee ahed, unless executly withind, be subject to constitution. In the exect of failure of the latter, the dispute shall be extinded by artitimizers also be used of a presentent, with the UNCITIVAL Arbitration (Name: The parties what accept the automation of the latter) and the constants of agreement, with the UNCITIVAL Arbitration (Name: The parties what accept the automation of the latter).

#### Permission type

Publicly accessible

#### Prohibited uses

You shall not attempt to de-an mise the Datasets or use the Data

You shall not, in connection with your use of the Datasets published on https://downlow.goodwa.kl/, state or imply that ABVC endorses, or is atfiliated with you, or that ABVC endorses your can of https://downlow.goodwa.kl/, or any entert, output, or senters, and or related to the https://downlow.goodwa.kl/, or any entity, organization, company, product or senters.

#### Citation

Assen Biodiappora Virual Center 2524 http://devalue.poodeva.it/. ABVC dashboard > Abeut (Deshboard) http://devalue.poodeva.it/about

#### Disclaimer

ABVC reserves the right at any time and from time to finis to modify or disc

#### Maps

The designation used and this presentation of the material in this publication do not imply that ABVC has expressed any spinion the desimilation of its functions or boundaries. anding the legal status of any country, territory, city or areas, or its

This taken of insecretize efforts to ensure The accuracy of the datasets. However, the datasets are provided without any wa etc. AEVC shall not be held respondible for any damages resulting from such use under any documulances. reass or implied. User will be fully tee

#### Contact us

For all other anguines and teedback minted to the ADVC Dashboard, please contact us via support@biodisspors.org for further into

# **About ABVC**

Displays explanations related to ABVC and the contents of the ABVC Dashboard web

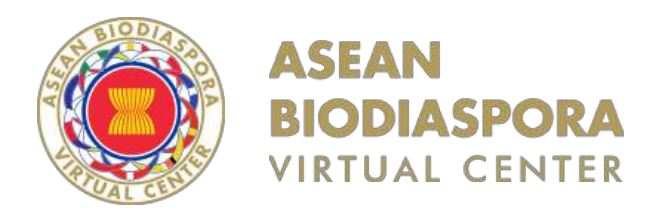

# THANKS FOR ATTENTION

GOODEVA TECHNOLOGY 2024